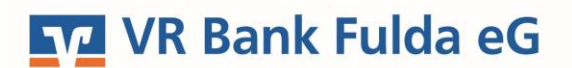

-Partuer der Region

## **OnlineBanking Privat- und Firmenkunden**

OnlineBanking Erstanmeldung mit TAN-Verfahren Sm@rt-TAN photo

1. Unter www.vrbankfulda.de wählen Sie rechts oben den Menüpunkt "Login Online-Banking".

| VR Bank Fulda eG | Q Suche | 🔗 Kontakt |  |
|------------------|---------|-----------|--|
|                  |         |           |  |

2. Unter **"OnlineBanking Privat- und Firmenkunden**" hinterlegen Sie nun Ihren **VR-NetKey** und Ihre **PIN**, die Sie per Post von der Bank erhalten haben. Klicken Sie auf **"Anmelden**".

| Login                                                                                                   | Anmelden                                                |  |
|----------------------------------------------------------------------------------------------------|---------------------------------------------------------|--|
| OnlineBanking Privat- und<br>Firmenkunden                                                               | OnlineBanking unverbindlich testen VR-NetKey oder Alias |  |
| <ul> <li>Beantragung Online-Banking<br/>Zugang</li> <li>Bestellung Sm@rt-TAN photo<br/>Leser</li> </ul> | PIN (③)                                                 |  |

3. Nun hinterlegen Sie noch einmal die "**aktuelle PIN**", die Sie per Post von der Bank erhalten haben und ergänzen unter "**Gewünschte neue PIN**" und "**Wiederholung neue PIN**" Ihre Wunsch-PIN.

**Prägen Sie sich diese PIN sehr gut ein.** Sie benötigen diese bei jeder Anmeldung im OnlineBanking über die Homepage sowie bei Installierung oder eventuellen Änderungen in der VR Banking App.

## **PIN ändern**

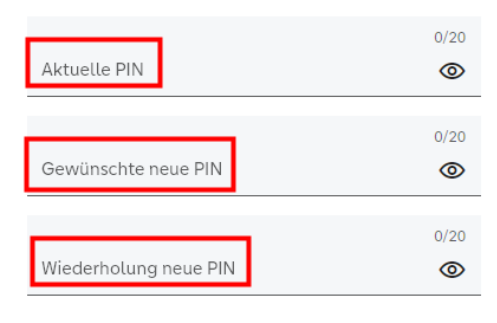

## Regeln für die neue PIN:

Mind. 8, max. 20 Stellen. Die PIN muss entweder rein numerisch sein oder mindestens einen Großbuchstaben und eine Ziffer enthalten. Verwenden Sie keine leicht zu erratende PIN, wie zum Beispiel Zahlenfolgen oder zu einfache Zahlen- und Zeichenkombinationen. Erlaubter Zeichensatz: Buchstaben (a-z und A-Z, inkl. Umlaute und ß) Ziffern (0-9) Die Sonderzeichen @!%&/=?\*+::.. -

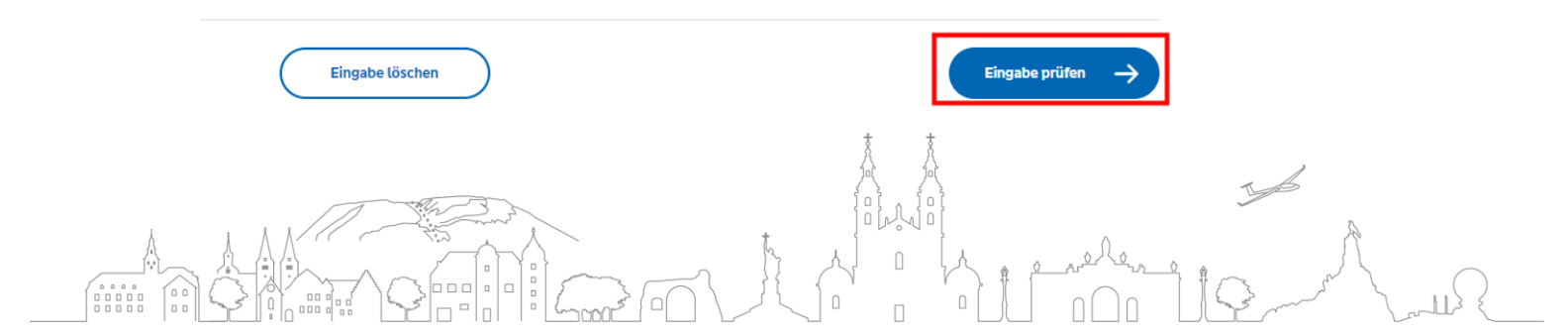

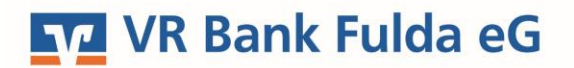

-Partuer der Region

4. Die PIN-Änderung bestätigen Sie mit einer TAN. Fügen Sie hierfür Ihre girocard (Bankkarte) in den Sm@rt-TAN photo Leser und drücken Sie die Taste "**Scan**". Sie erhalten den Hinweis "**Service** / **Funktionen**". Bestätigen Sie diesen mit "**OK**". Die nun auf dem Display angezeigte TAN hinterlegen Sie in Ihrem OnlineBanking. Wählen Sie zum Schluss den Button "**PIN ändern"**.

| hre Eingabe           | Sicherheitsabfrage                                                                                                    |  |  |  |
|-----------------------|----------------------------------------------------------------------------------------------------|--|--|--|
| Aktuelle PIN          | <ul> <li>Bitte unbedingt Auftragsdaten<br/>abgleichen</li> <li>Sicherheitsverfahren</li> <li>Sm@rt-TAN photo</li> </ul> |  |  |  |
| Gewünschte neue PIN   |                                                                                                    |  |  |  |
| Wiederholung neue PIN | Bitte geben Sie die auf Ihrem TAN-<br>Generator angezeigte TAN ein.<br>TAN                                              |  |  |  |
|                       | Anleitung                                                                                                    |  |  |  |

5. Die PIN-Änderung ist damit erfolgreich verlaufen. Sie können sich nun **erneut** mit Ihrem VR-NetKey und Ihrer neu vergebenen PIN **anmelden**.

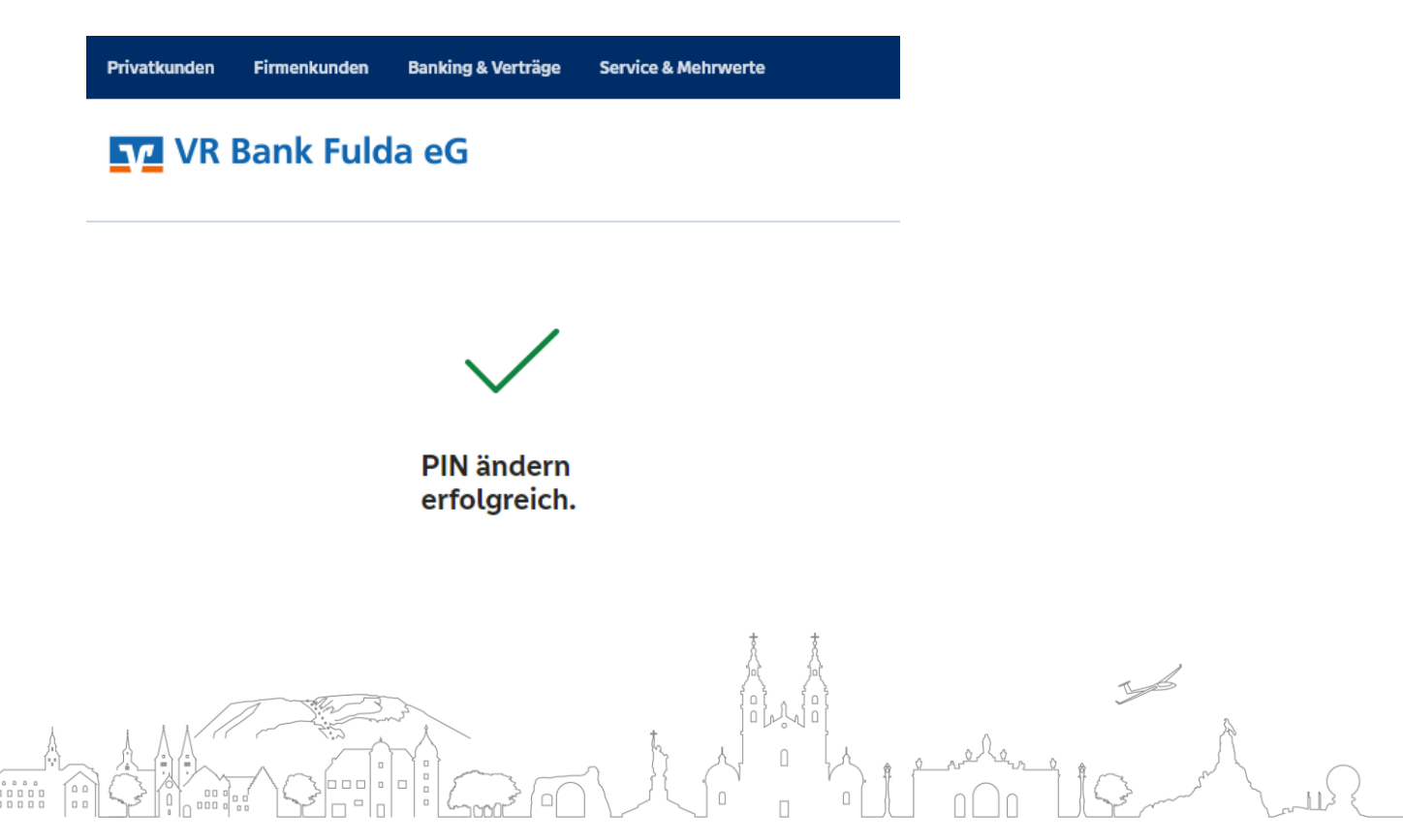